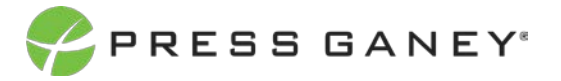

# PHYSICIAN ENGAGEMENT EXPORTFEATURES

This resource explains the Present Now and Download features of the Summary page. Present Now allows you to create a presentation-ready format of the Summary page in HTML format and Download the same file as a pdf.

If system filters are applied, the cover page of the file will indicate data is filtered and a list of the filters can be found on the last page.

| 😑 🤣 ΡΡΕΒΒ GANEY   Central Health Physician Survey 2021                                            | Viewali Gancy 🛓 🌔                         |
|---------------------------------------------------------------------------------------------------|-------------------------------------------|
| (Top Level)<br>Central Health Organization                                                        | Direct Reports 🕥 🗾 Filters 👤              |
| Summary Strengths Concerns Item Details Org Details Improvement Plans Advanced Reporting Comments | Comment Analytics Response Rates          |
|                                                                                                   | 1,117 Respondents                         |
| Summary                                                                                           | Nat'l Physician Avg 2021 🗸                |
|                                                                                                   | Download Present Now                      |
| Engagement Indicator 🛓 🛈                                                                          | Alignment Indicator 👱 🛈                   |
| 4.05                                                                                              | 3.63                                      |
| -0.06 vs. Nat'l Physician Avg 2021                                                                | -0.25 vs. Nat'l Physician Avg 2021        |
| • 4] <sup>34</sup><br>25th 50th 75th 90th                                                         | • 31 <sup>35</sup><br>25th 50th 75th 90th |

From the Summary page, you can select Download or Present Now.

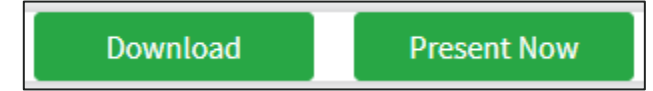

### Download

When you select Download you will have two options

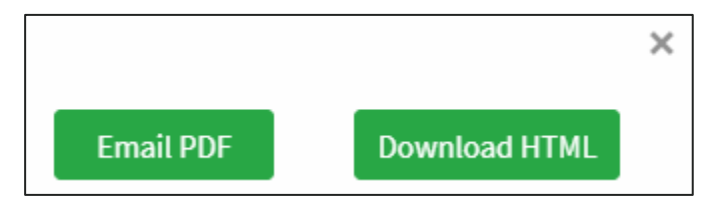

#### **EMAIL PDF**

This option allows you to email yourself a PDF copy of the Summary page presentation-ready format.

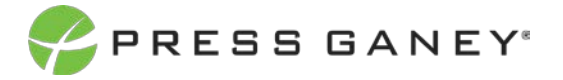

#### DOWNLOAD HTML

HTML is a digital format designed to display as a webpage. This format makes information easy to present and view. The presentation-ready slide set of the information on the Summary page is produced according to the filters you have applied.

#### **Retrieve and Save the HTML File**

To retrieve the file you two options:

1. If you have a pop-up notification at the bottom of your screen, select the file and it will open.

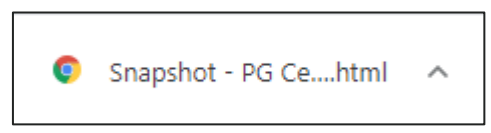

2. Access a copy from the Downloads folder of your computer.

| $\leftarrow$ $\rightarrow$ $\checkmark$ $\uparrow$ $\blacklozenge$ > This PC > Download | ads                                                                                                    |                            |
|-----------------------------------------------------------------------------------------|----------------------------------------------------------------------------------------------------|----------------------------|
| A Quick access                                                                          | Name                                                                                                    | Date modified $\checkmark$ |
| <ul> <li>Documents</li> <li>Pictures</li> </ul>                                         | <ul> <li>Outay (1)</li> <li>Snapshot - Central Health Organization - Tue Aug 17 13_15_11 CDT</li> </ul> | 2021 8/17/2021 2:22 PM     |
| 🕹 Downloads                                                                             | *                                                                                                    |                            |

To Save to HTML file to a location of your choice, right click on the slides to Save As.

| ę                                                                   | PRESS GANEY   |                      |                                                                                |                                             |                             |  |
|---------------------------------------------------------------------|---------------|----------------------|--------------------------------------------------------------------------------|---------------------------------------------|-----------------------------|--|
| Central Health Physician Survey 2021<br>Central Health Organization |               |                      |                                                                                |                                             |                             |  |
|                                                                     | Survey Dates  | Feb 3 - Jan 28, 2020 |                                                                                |                                             |                             |  |
|                                                                     | Respondents   | 1,117                | Back<br>Forward<br>Reload                                                      | Alt+Left Arrow<br>Alt+Right Arrow<br>Ctrl+R |                             |  |
|                                                                     | Response Rate | 31%                  | Save as<br>Print<br>Cast                                                       | Ctrl+S<br>Ctrl+P                            |                             |  |
|                                                                     | Work Groups   | 10                   | Translate to English<br>Get image descriptions from Google<br>View page source | .e • • • Ctrl+U                             |                             |  |
|                                                                     | Report Date   | Aug 17, 2021         | Inspect                                                                        | Ctrl+Shift+I                                |                             |  |
|                                                                     |               | Integrated sol       | utions that enable                                                             | health care                                 | e enterprise transformation |  |

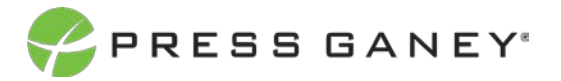

## **Present Now**

Opens the HTML file immediately so you can begin viewing the presentation-ready Summary page information. To return to the Summary page, select the red X in the upper right corner.

| PRESS GANEY                               |                                  |                                       |
|-------------------------------------------|----------------------------------|---------------------------------------|
| Central Health<br>Central Health Organiza | Physician Survey 2021            |                                       |
| Survey Dates                              | Feb 3 - Jan 28, 2020             |                                       |
| Respondents                               | 1,117                            |                                       |
| Response Rate                             | 31%                              |                                       |
| Work Groups                               | 10                               |                                       |
| Report Date                               | Aug 17, 2021                     |                                       |
|                                           | Integrated solutions that enable | health care enterprise transformation |